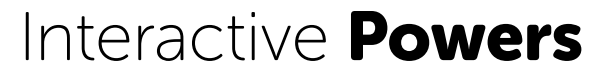

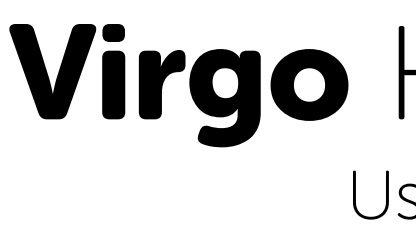

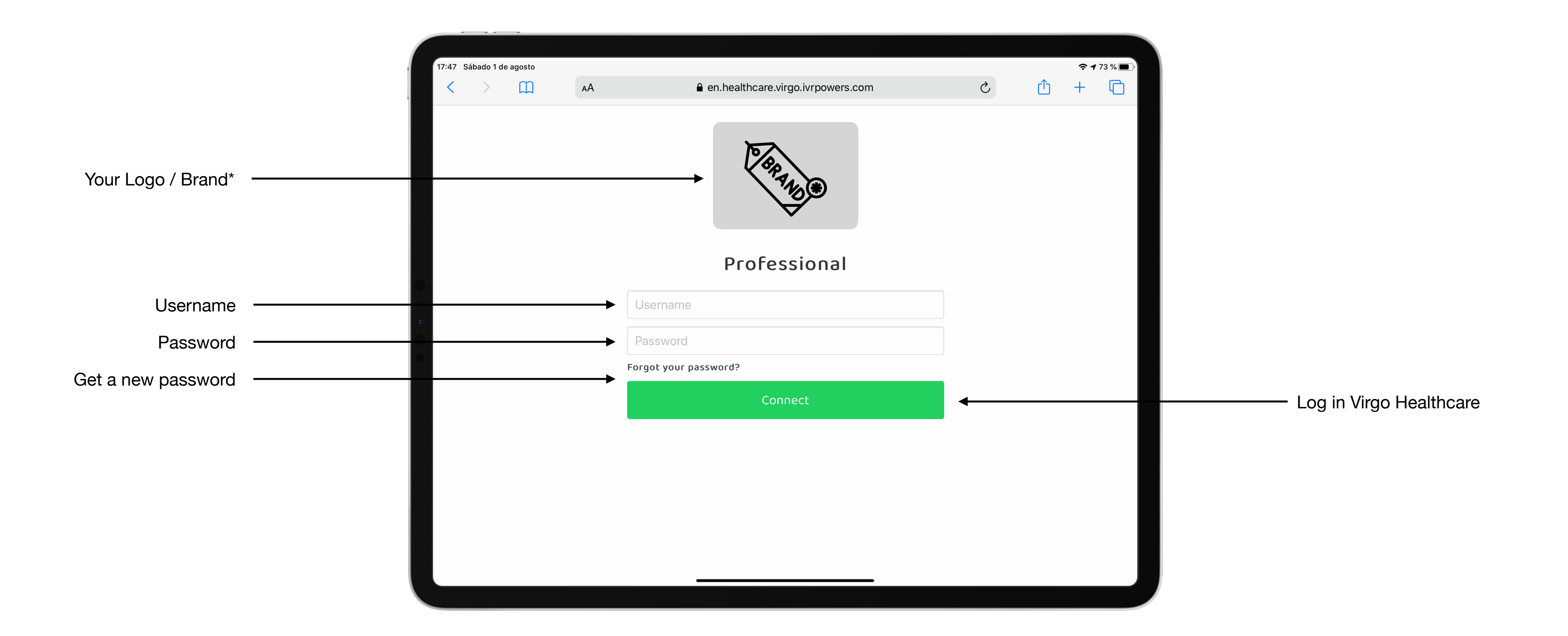

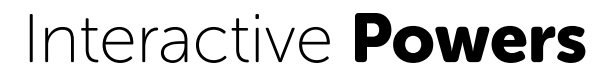

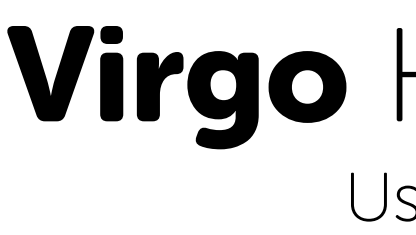

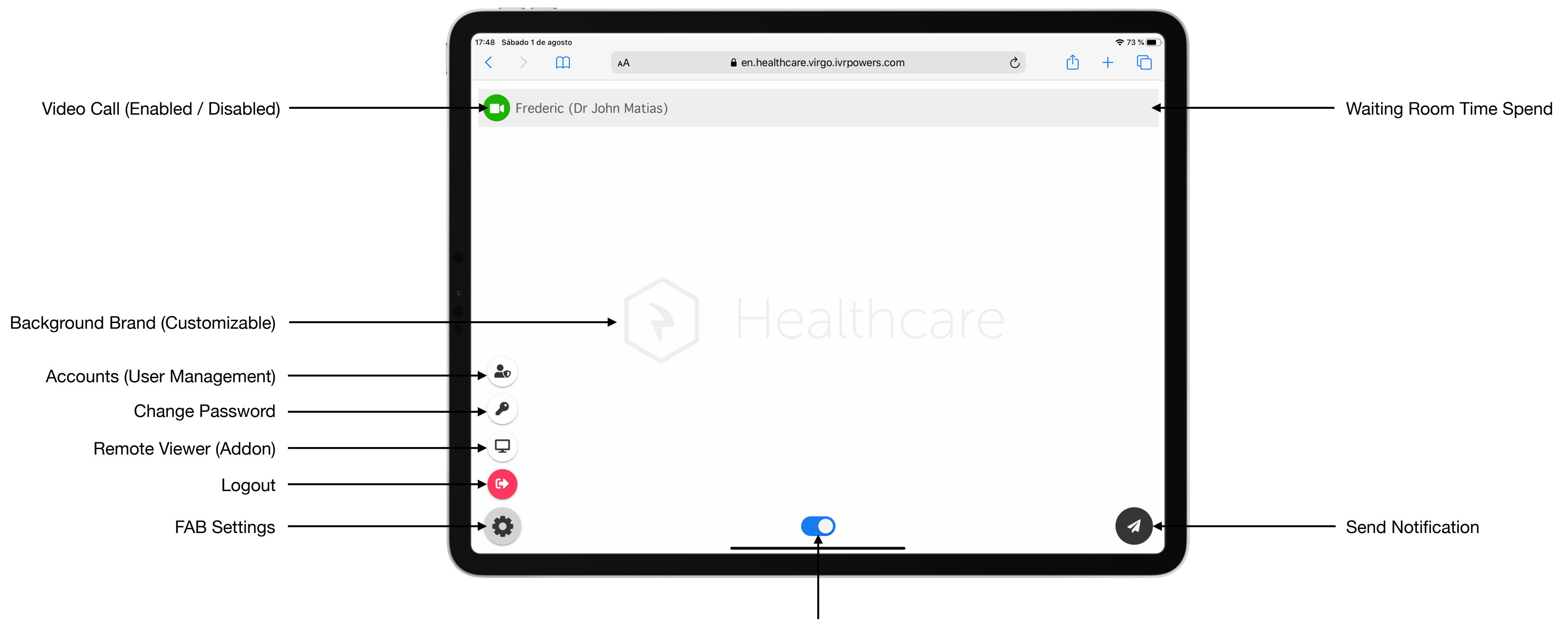

Toggle to Dark View

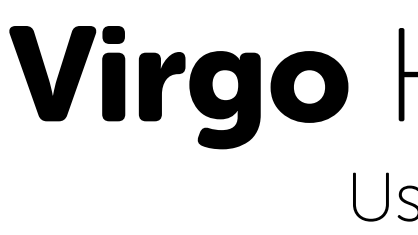

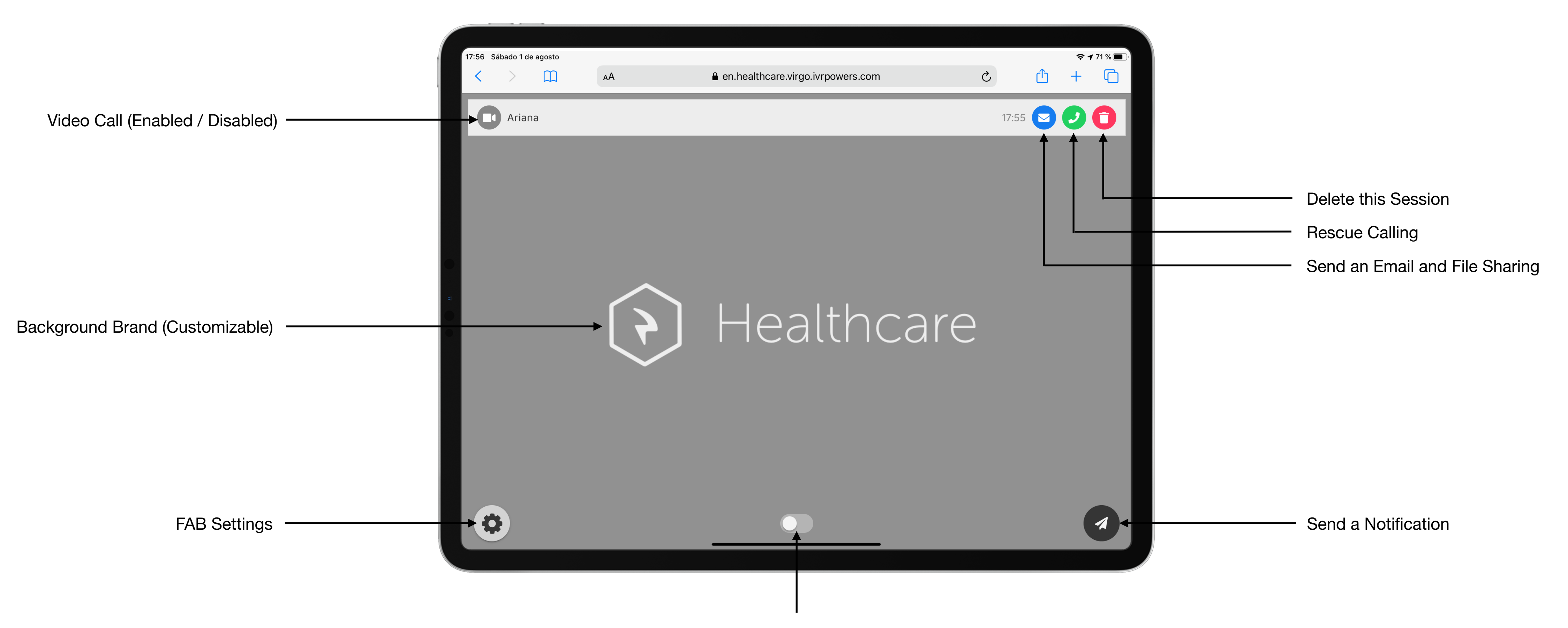

Toggle to Team View

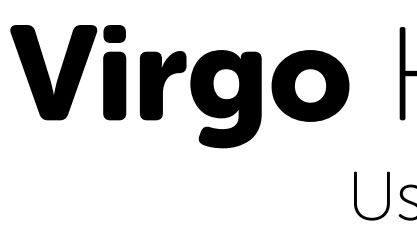

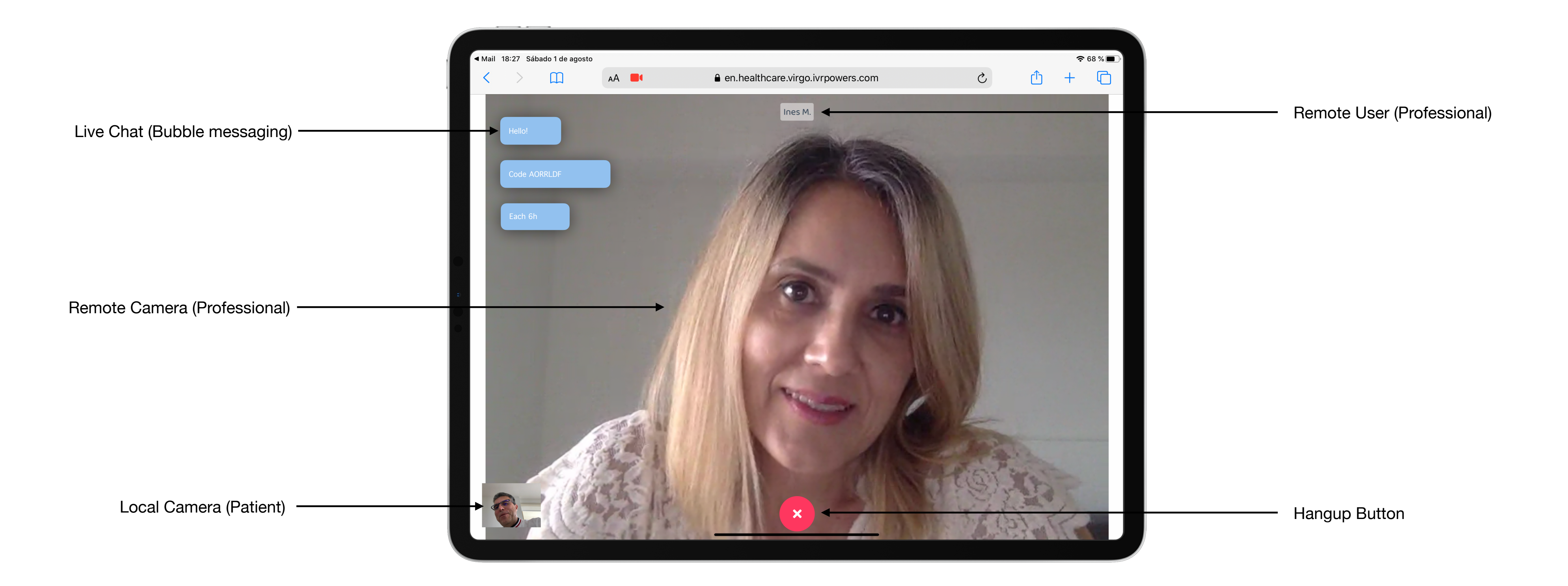

#### Interactive **Powers**

# **Virgo** Healthcare User Guide

### **Team View** Collaborative Video Call Management

| 17:48 Sá | ábado 1 de a | agosto      |                           |                                   |   |           | <b>奈</b> 73 % 🔲 |
|----------|--------------|-------------|---------------------------|-----------------------------------|---|-----------|-----------------|
| <        | >            | Ш           | АА                        | en.healthcare.virgo.ivrpowers.com | 5 | <u></u> + | G               |
| •        | Elias A      | A. (Dr Johr | n Matias)                 | 1                                 |   |           |                 |
|          | Isaias       | Storm (Dr   | <sup>-</sup> Emma Thomsor | n)                                |   |           | 3 min           |
|          | Frede        | ric (Dr Joh | n Matias)                 |                                   |   |           | 3 min           |
|          | Pedro        | Steves (D   | )r Luke Besos)            | 2                                 |   |           | 8 min           |
| •        |              |             |                           | Healthcar                         |   |           | 3               |
|          |              | 5           |                           | 4                                 |   | 6         |                 |

## Shared Waiting Room... (home)

Team View is designed to attend all connected sessions in a Shared Waiting Room. Each Professional can call directly his patients or attend others to improve whole service efficiency with team work.

- 1. Connected Session
- 2. Unconnected Session
- 3. Time Spend in the Waiting Room
- 4. Toggle to Dark View (Private Waiting Room)
- 5. FAB Settings
- 6. Send a Notification

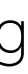

## **Dark View**

Private Video Call Management

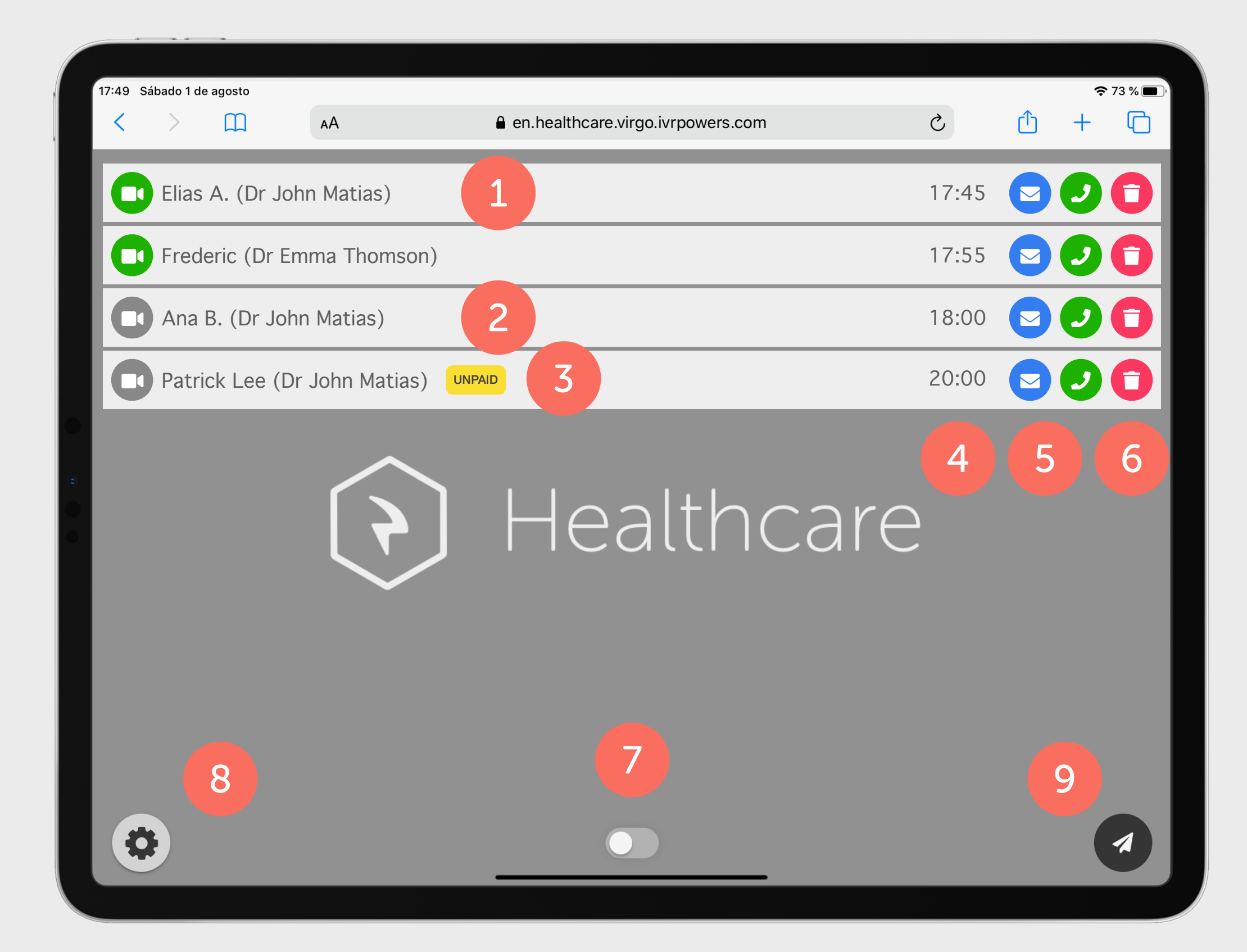

## Private Waiting Room... (home)

Dark View is designed to manage all owned sessions in a Private Waiting Room. The Professional can call or manage his own patients from this view.

Some functions available are:

- 1. Connected Session (Video Call enabled)
- 2. Unconnected Session (Video Call disabled)
- 3. Unconnected Session with Payment (Unpaid)
- 4. Send Email and File Sharing
- 5. Rescue Call
- 6. Delete Session
- 7. Toggle to Team View (Shared Waiting Room)
- 8. FAB Settings
- 9. Send a Notification

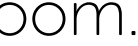

### Notification

#### Send a Push Notification(Email or SMS)

| 17:52 Sa | ábado 1 de | agosto |    |                                   |   |   |   | ę | 72 % 🔳 |
|----------|------------|--------|----|-----------------------------------|---|---|---|---|--------|
| <        | >          | Ш      | AA | en.healthcare.virgo.ivrpowers.com |   | 5 | Û | + | C      |
|          |            |        |    | Notification                      |   |   |   |   |        |
|          |            |        |    | Professional (*)                  |   |   |   |   |        |
|          |            |        |    | admin                             | Ŷ |   |   |   |        |
|          |            |        |    | User (*)                          |   |   |   |   |        |
|          |            |        | 1  | User                              |   |   |   |   |        |
|          |            |        |    | When (*)                          |   |   |   |   |        |
|          |            |        |    | Now                               | × | 2 |   |   |        |
|          |            |        |    | Туре (*)                          |   |   |   |   |        |
|          |            |        | 3  | Email                             | Ŷ |   |   |   |        |
|          |            |        |    | Email                             |   |   |   |   |        |
|          |            |        | 4  | Auto connect                      |   |   |   |   |        |
|          |            |        |    | Show details 5                    |   |   |   |   |        |
|          |            |        | 6  | Payment                           |   |   |   |   |        |
|          |            |        |    | User ID 7                         |   |   |   |   |        |
|          |            |        |    |                                   |   |   |   |   |        |
|          |            |        |    | 5                                 |   |   |   |   |        |
|          |            |        | 9  |                                   |   | 8 |   |   |        |
|          |            |        |    |                                   |   |   |   |   |        |

### Send a Link...

Users must create new Session by a notification to a user (Patient) to be connected to the Waiting Room. Admin users can send notifications for others.

- 1. User Nickname (Patient)
- 2. When (Select visit time from Now to any Time & Date)
- 3. Type (Select send by Email or SMS)
- 4. Auto connect (One Click connection or two steps)
- 5. Show Details (Check notification information and Copy URL)
- 6. Payment (Get paid for this visit, enter your rate)
- 7. User ID (Request this field to the User for the visit)
- 8. Send a Notification
- 9. Return to home

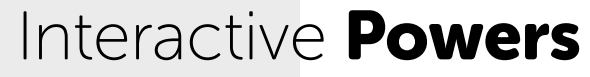

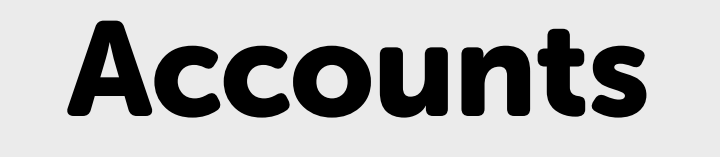

User Management (Administrator)

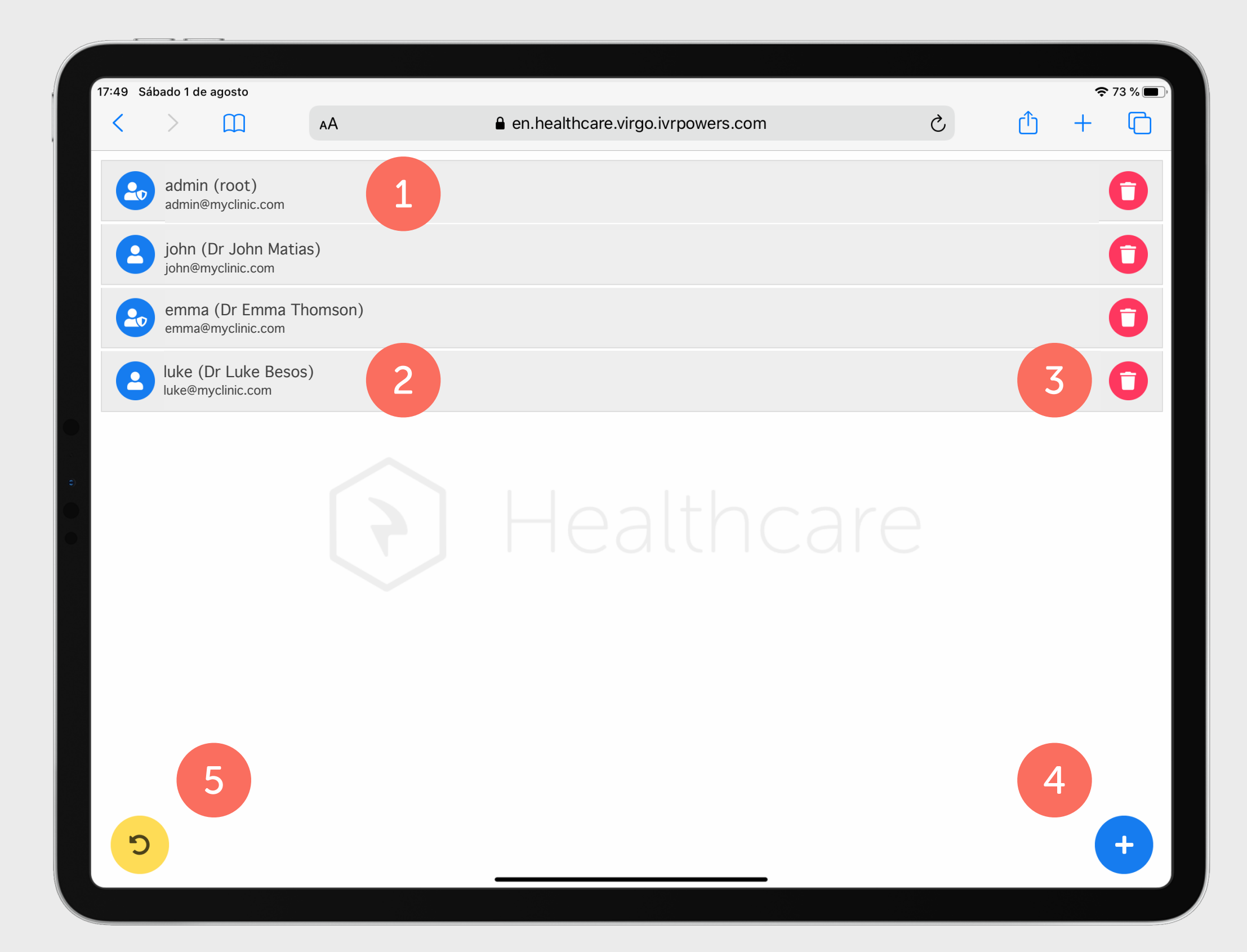

### Manage Users...

This page is only available for administrators to create new users accounts according to your Virgo Healthcare plan.

- 1. Administrator User (Manager or Secretary)
- 2. Standard User (Professional)
- 3. Delete a User
- 4. Create a new User
- 5. Return to home

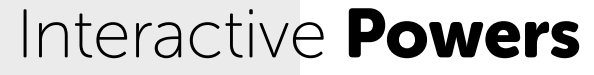

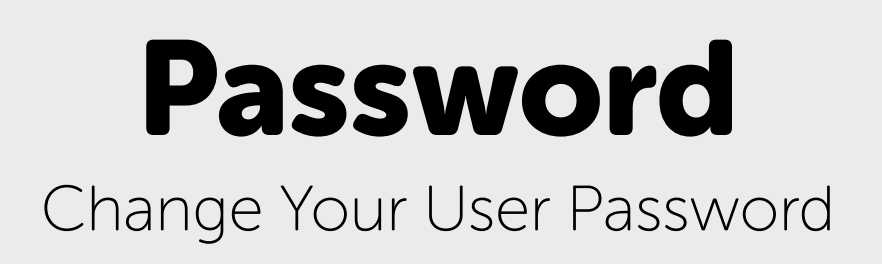

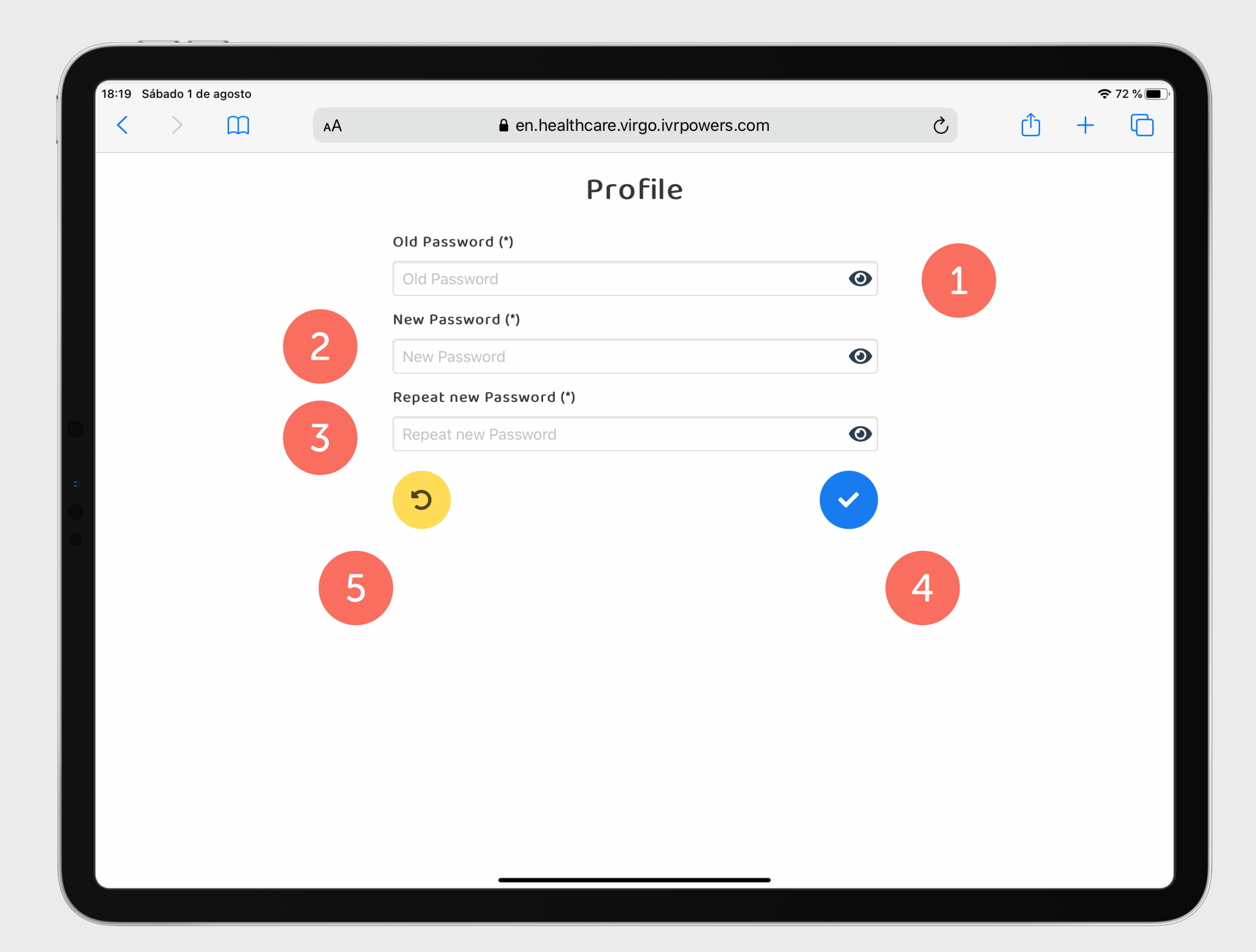

### **Reset your Password**

This page allow you to reset and change your own password, following the steps in the form.

- 1. Old Password (Enter your previous password)
- 2. New Password (Enter a new password)
- 3. Repeat new Password (Retype your new password)
- 4. Confirm update
- 5. Return to Home

### File Sharing

#### Send a File and Comment to a Patient

| 10:10 Cábodo 1 do |    |                                         |    |   |   |  |
|-------------------|----|-----------------------------------------|----|---|---|--|
|                   | АА | en.healthcare.virgo.ivrpowers.com       | S  | Û | + |  |
|                   |    |                                         |    |   |   |  |
|                   |    | Email                                   |    |   |   |  |
|                   | 1  | Email (*)                               |    |   |   |  |
|                   |    | steve.ariane@youremail.com              |    |   |   |  |
|                   |    | Attachments                             | N. |   |   |  |
|                   |    | Ť                                       |    |   |   |  |
|                   |    |                                         | 2  |   |   |  |
|                   |    | Drop your files here or click to upload |    |   |   |  |
|                   |    | Comment                                 |    |   |   |  |
|                   |    | Type a comment                          |    |   |   |  |
|                   | 3  |                                         |    |   |   |  |
|                   |    |                                         |    |   |   |  |
|                   |    |                                         |    |   |   |  |
|                   |    | <u>ອ</u>                                |    |   |   |  |
|                   |    |                                         |    |   |   |  |
|                   | 5  |                                         | 4  |   |   |  |
|                   |    |                                         |    |   |   |  |
|                   |    |                                         |    |   |   |  |
|                   |    |                                         |    |   |   |  |

### Send a File...

This page is used to send a comment or a file anytime once the session is created (connected or disconnected, even after a Video Call).

- 1. Email (Set by default with the user's email in the notification)
- 2. Attachments (Drag & drop a file to upload)
- 3. Comment (Type a comment or add any text content)
- 4. Send Email
- 5. Return to home

![](_page_11_Picture_0.jpeg)

Streamline your business communications

![](_page_11_Picture_2.jpeg)